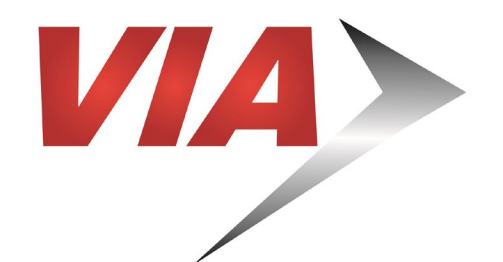

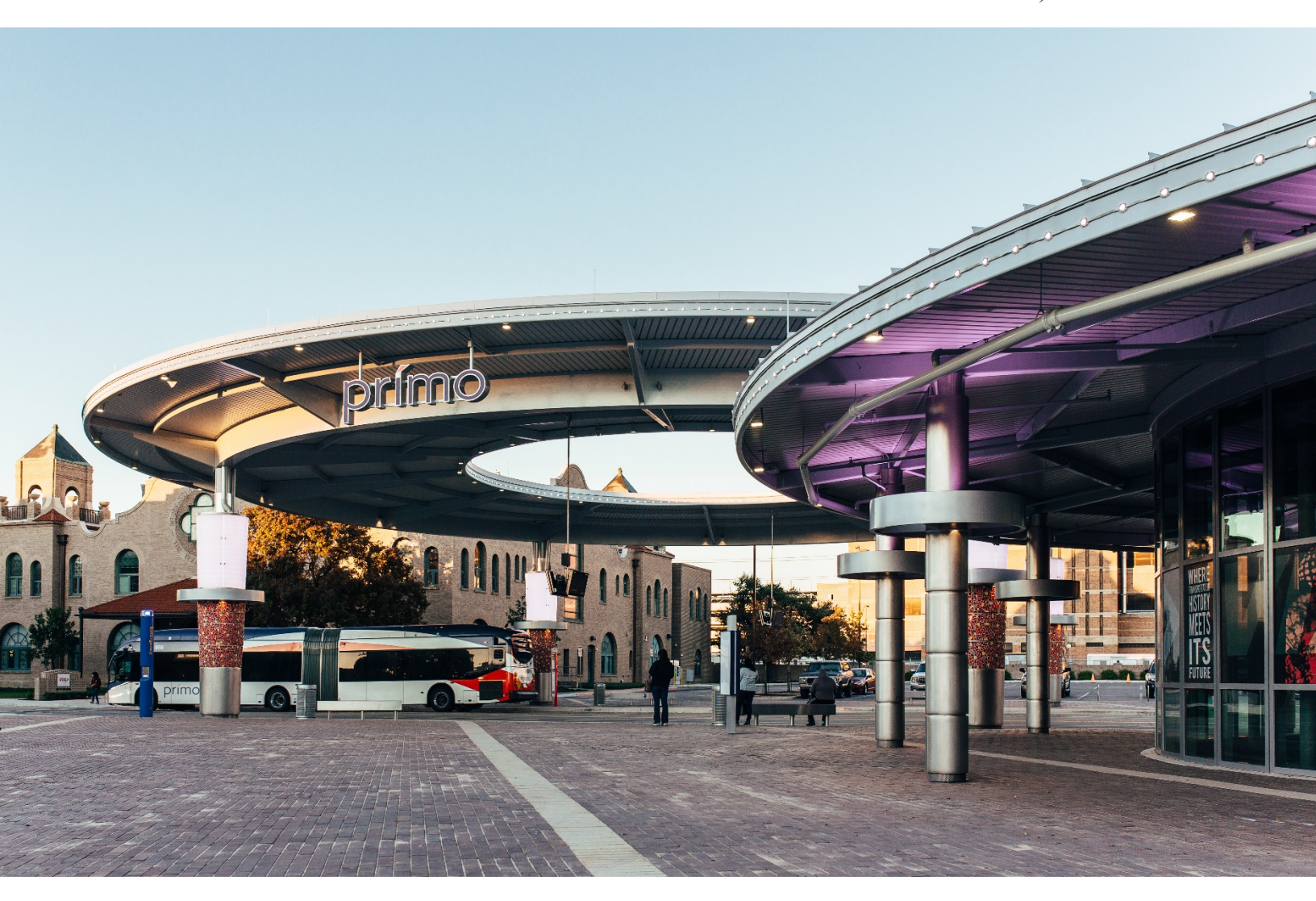

# How to View and Download Procurements

Diversity Compliance Reporting System (DCRS)

[INTENTIONALLY LEFT BLANK]

[INTENTIONALLY LEFT BLANK]

### **View & Download Procurements**

STEP 1: Go to the following web address: https://via.diversitycompliance.com/

STEP 2: On the left-hand side, under Outreach & Proposals select View Procurement Opportunities.

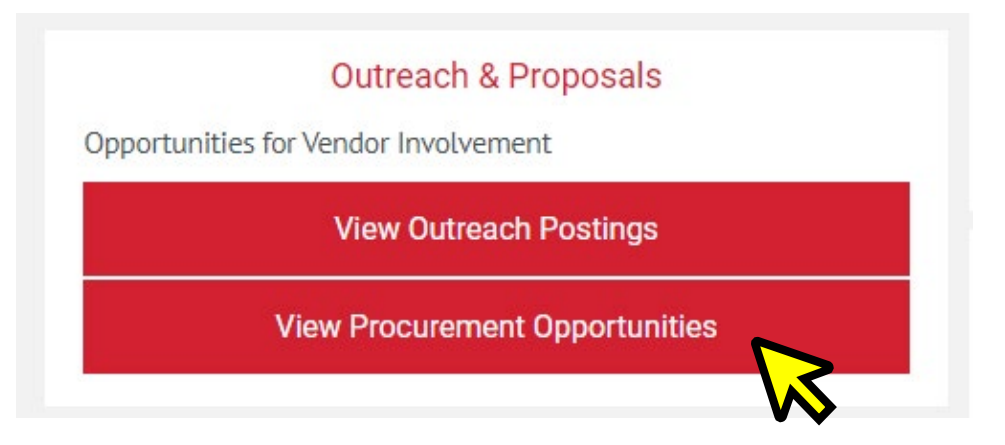

STEP 3: Select on any of the solicitations listed.

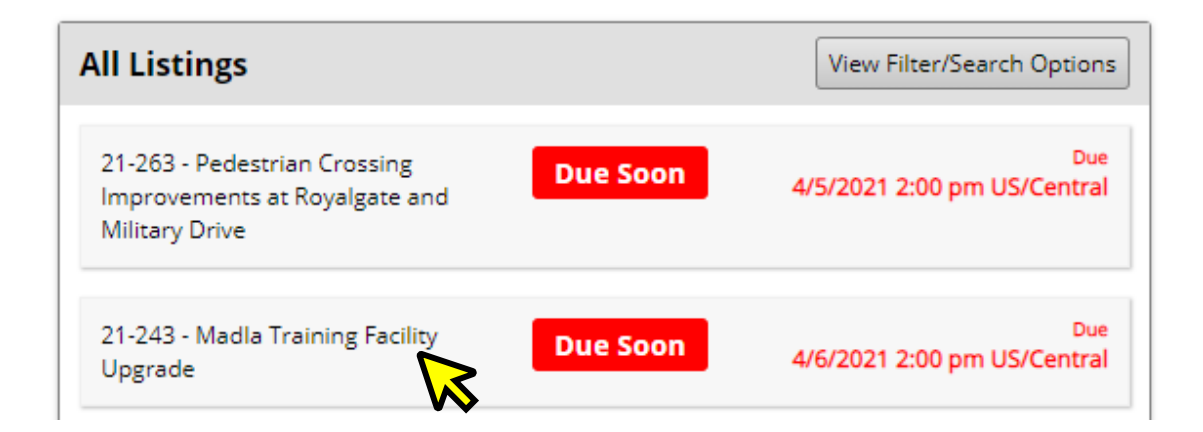

#### STEP 4: Select View Options to Continue.

Below is a summary of the listing. To access full details and documents of this listing, you must first login to the system or create an account.

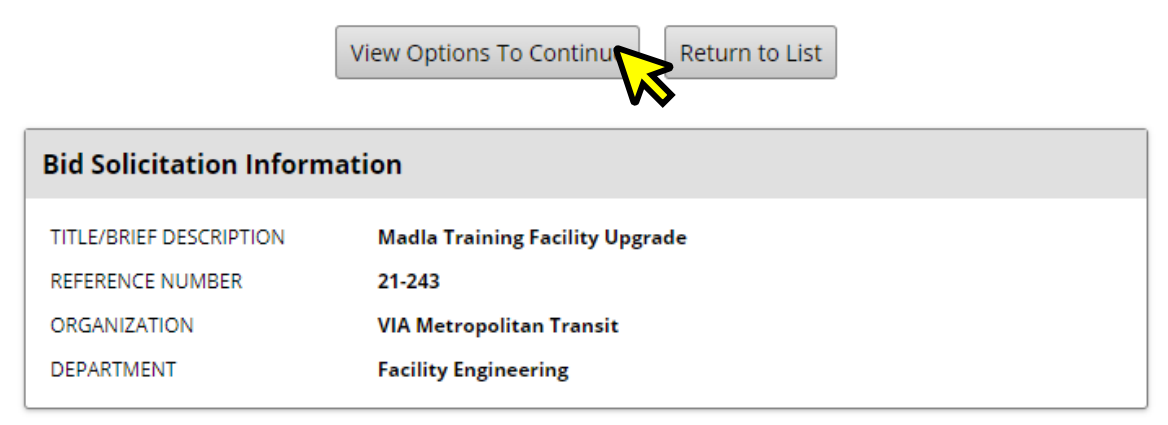

**STEP 5:** Select **I already have an account in the system.** If you do not have an account, please see the guide titled **How to Register with VIA Metropolitan Transit.** 

### Select an option:

- I already have an account in this system
- I forgot my username and/password and uld like to look up my account
- I'm not sure I have an account
- I've never used this system before and need to create an account
- I would like to ask a question
- I need help

STEP 6: Enter your Username and Password, then select Login.

| System Access Login              |       |
|----------------------------------|-------|
| Username                         |       |
| FORGOT USERNAME / ACCOUNT LOOKUP |       |
| Password                         |       |
| FORGOT PASSWORD                  |       |
| Remember Username                | Login |

**STEP 7:** On the **Solicitation: View** page, you can view and download all documents associated with the solicitation under the **Documents** section.

| Documents        |                                                                                                    |
|------------------|----------------------------------------------------------------------------------------------------|
| ATTACHED FILE(S) | Image: New (I)       Addendum No. 1       (PDF, 1.30 MB)         Posted on 3/29/2021       Image: New (I)       Addendum No. 2         Image: New (I)       Addendum No. 2       (PDF, 33.44 KB) |
|                  | Posted on 3/30/2021<br>3. NEW  Addendum No. 3 (PDF, 71.55 KB)<br>Posted on 4/1/2021                                                                                                    |
|                  | A. NEW (1) Invitation for Bid (PDF, 4.62 MB) Posted on 3/5/2021                                                                                                    |

**STEP 8:** At the top of the page, select the **Follow** button. When documents are uploaded to solicitation, all vendors who are following will receive notices via email. To unfollow a solicitation, simply click the **Unfollow** button.

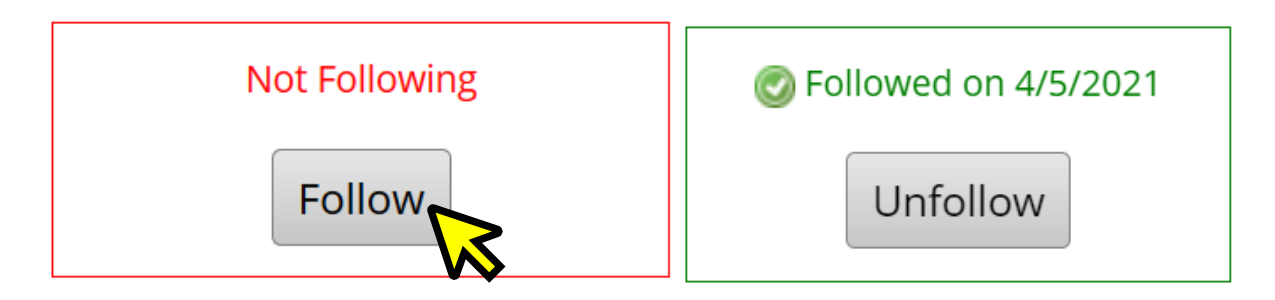

#### **QUESTIONS?**

For assistance with viewing bid documents or registration please contact us:

Albert Olivarez Document Management Administrator (210) 362-2421 | <u>albert.olivarez@viainfo.net</u> [INTENTIONALLY LEFT BLANK]

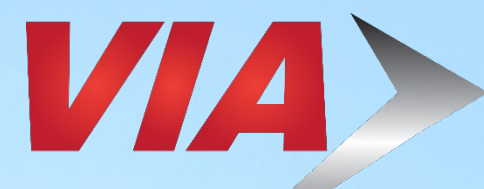

## For Upcoming Contracting and Networking Opportunities visit <u>via.diversitycompliance.com</u>

The scope of contracting opportunities encompasses a wide variety of projects and services, including, but not limited to:

503Huebner Ro

- Architecture
- Engineering
- Construction
- Facilities & Maintenance
- Goods & Services

Procurement Division 800 W. Myrtle San Antonio, TX 78212 (210) 362-2400

Office of Diversity & Federal Compliance 800 W. Myrtle San Antonio, TX 78212 odfc@viainfo.net